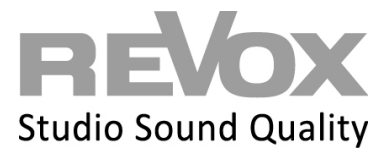

Öffnen Sie Ihre Multiuser App oder die Web-App.

Klicken Sie links oben auf das Einstellungen Symbol

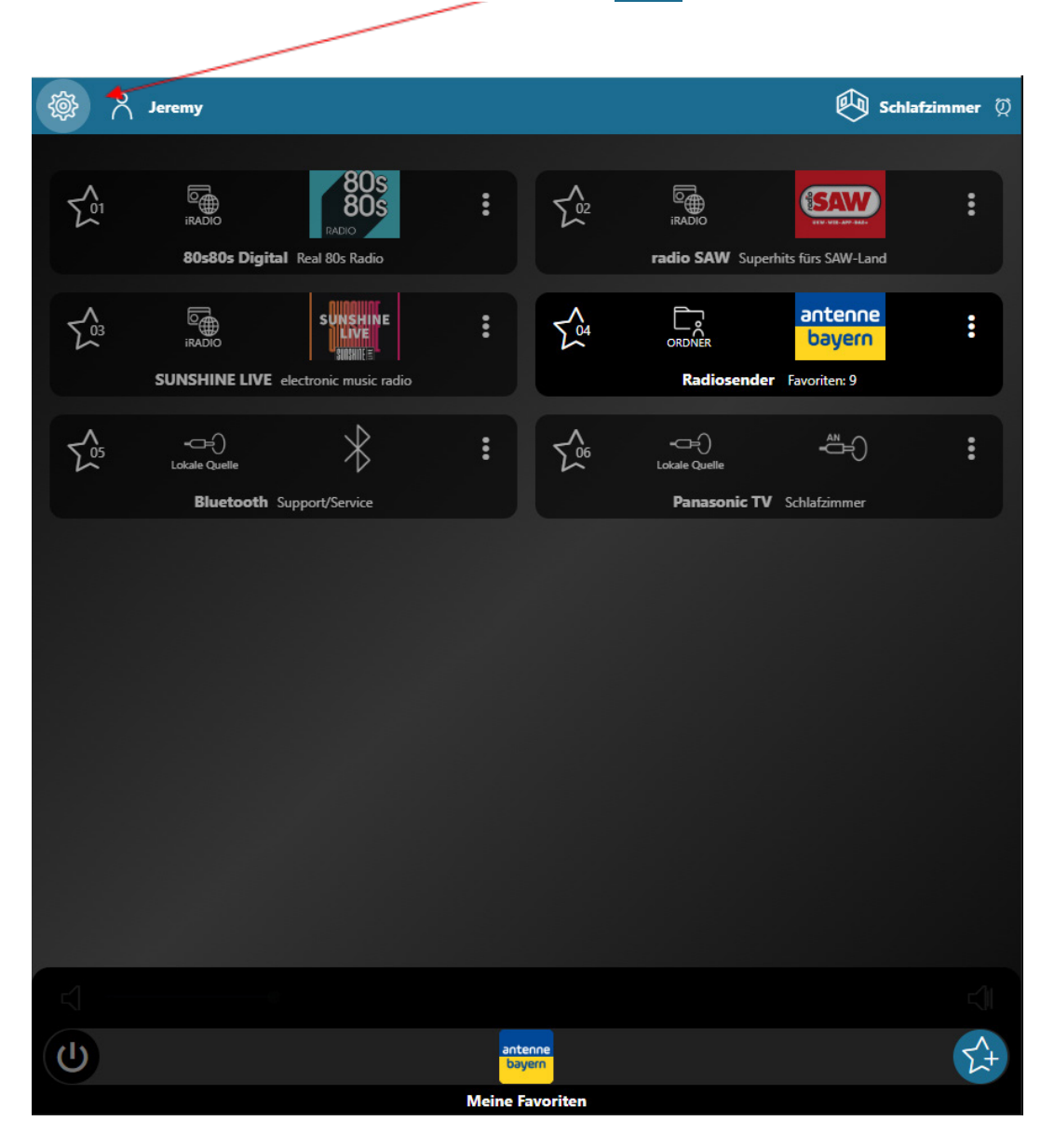

÷

## REVOX

🙌 Schlafzimmer 🕅 REVOX RUa ₹<u>^</u>2 SAW 80s ጸ Jeremy 204 antenne 🖗 Schlafzimmer 🕅 : : bayern Radiosender Favoriten: 9 🔞 Zonen  $\ast$ 500 (ô) Einstellungen د الأكلي Werkzeuge Konfigurator æ Sende Aktion Revox Info • <del>۲</del>+ **Meine Favoriten** 

Um die Einstellungen beim Benutzer auszuwählen, klicken Sie die drei Punkte

Nun gelangen Sie in die Einstellungen des Benutzers.

## REVOX

Klicken Sie auf das Feld Benutzerinformationen

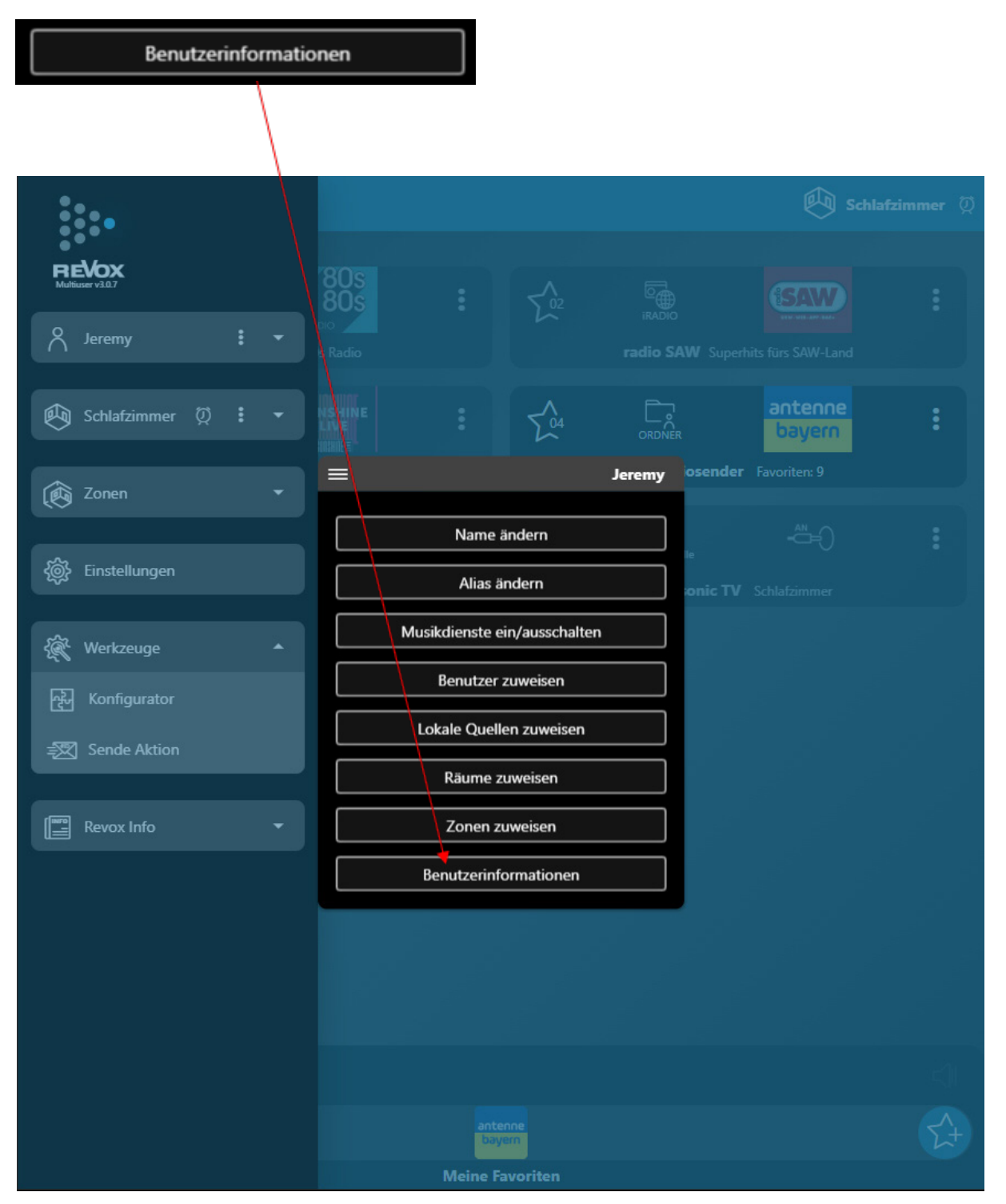

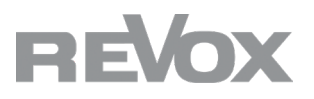

Nun erhalten Sie eine Übersicht der Serverinformationen.

Bitte teilen Sie uns die Zeile MAC: und SN: mit oder übersenden Sie uns einen Screenshot der Benutzerinformationen.

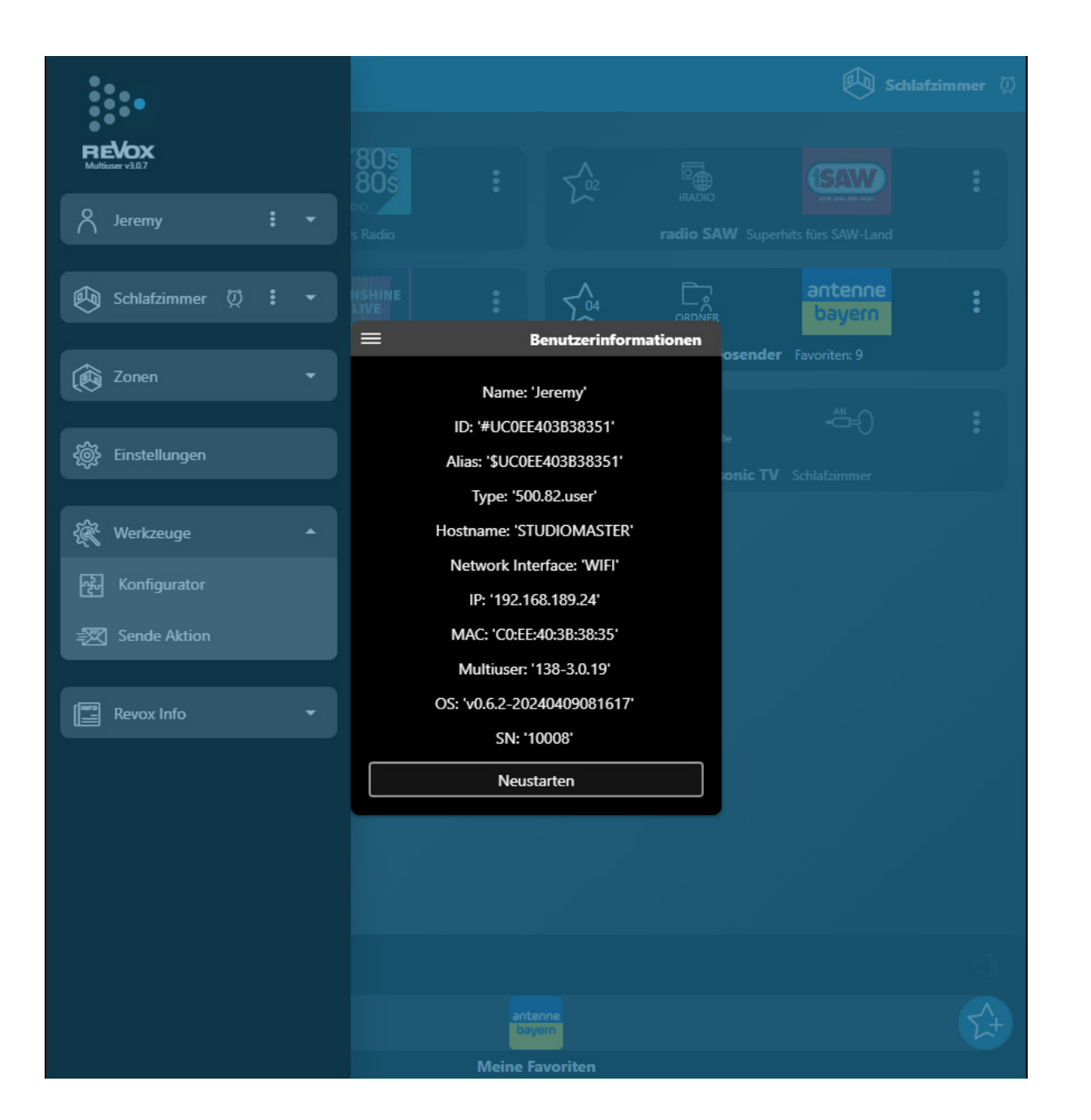

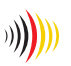

designed,

developed and made in Germany